【重要なお知らせ】 ※必ずご覧下さい。

お客様各位

平成28年9月吉日

越前信用金庫

## えちしんWEB-FBご利用のお客様へ重要なお知らせ

拝啓、時下益々ご清栄のこととお慶び申し上げます。平素はひとかたならぬ ご愛顧を賜り厚く御礼申し上げます。

さて、最近、見覚えのない不審なメールの添付ファイルを開くことにより、 お客様の利用パソコンがウィルスに感染し、インターネットバンキングが悪 用されるといった犯罪が発生しております。

現在、当金庫が無料で提供しているウィルス対策ソフト「ラポート」や「電 子証明書」をご利用頂いておりますが、セキュリティの強化を図るため、<u>全</u> てのご契約者様を対象に、新たに都度振込時におけるワンタイムパスワード 認証方式を導入することとしましたので、10月7日(金)までに別紙のと おり登録していただきますようよろしくお願いします。

敬具

< お問い合わせ先 > 越前信用金庫 業務部 電算課 フリーダイヤル:0120-1475-99

# ワンタイムパスワード認証方式について

1. 「ワンタイムパスワード」認証方式とは

「ハードウェアトークン」と呼ばれる「ワンタイムパスワード生成器」に表示される1度きり のパスワードを、WEB-FBのパスワード入力画面に入力することにより認証を行います。 そのため、<u>悪意ある第三者がお客様のパスワードを知り得ることはできません。</u>

#### 2. 「ハードウェアトークン」とは

「ワンタイムパスワード生成器」で、1 I Dにつき1個のご利用になります。 表示されるパスワードは30秒毎に変更されます。 「ハードウェアトークン」は大切に保管して下さい。

#### 3. 利用料金

無料

※「ハードウェアトークン」の電池切れ(寿命5年)や故障については、無料で交換致しま すが、紛失やIDの増加等による追加発行の場合は、「ハードウェアトークン」1個につき、 1,080円(税込)の発行手数料がかかります。

4. 「ワンタイムパスワード」を利用するタイミング
 都度振込の登録認証時に使用します。
 現行 都度振込送信確認用パスワード

「ワンタイムパスワード」

5. 事前設定

今後

別添「ワンタイムパスワード利用登録手順書」に従って利用開始登録を行って下さい。

6. 利用開始登録の設定期日

#### <u>平成28年10月7日(金)まで</u>

※「ワンタイムパスワード」の利用開始の設定をされるまでは、従来どおりの方法で都度振込 が利用可能ですが、10月7日(金)までに設定が完了していない場合は10月10日(月) 以降に都度振込がご利用いただけなくなります。なお、10月7日(金)までに設定ができ なかった場合は、下記連絡先にお問い合わせ下さい。

※現在、都度振込に利用されている「都度振込送信確認用パスワード」は、「ワンタイムパス ワード」設定後も、都度振込の予約取消等でご利用いただくこととなります。

※操作方法等、ご不明な点がございましたら下記連絡先にお問い合わせ下さい。

< お問い合わせ先 > 越前信用金庫 業務部電算課 フリーダイヤル:0120-1475-99

別紙

## ワンタイムパスワード利用登録手順書

### 平成28年10月7日(金)までに実施して下さい。

### 1. 登録権限

「管理者」は、ワンタイムパスワードの登録、変更、登録解除の操作を可能としますが、「承認 者」と「一般者」は、利用不可能としますので、利用登録は「**管理者」**で実施して下さい。

### 2. ワンタイムパスワードの新規登録

(1) ワンタイムパスワード認証情報管理画面

管理機能ご利用メニュー画面から【ワンタイムパスワード認証情報管理】ボタンをクリックすると、ワンタイムパスワード認証情報管理画面が表示されますので、【利用形態設定】ボタンを クリックします。

⇒「2(2)ワンタイムパスワード利用形態設定画面」へ

<ワンタイムパスワード認証情報管理画面>

|   | ようこそ テスト企業 様 9999/99/99 99:99 ログイン (前回 9999/99/99 99:99) ログアウト                               |    |
|---|----------------------------------------------------------------------------------------------|----|
|   | メイン 振込・口座振替 手数料照会 契約情報登録・照会 明細情報登録・照会  管理機能                                                  |    |
|   | →IDメンテナンス →IDロック解除 →カレンダー管理 →利用履歴照会 →WEB-FB取引停止<br>・ワンタイムバスワード認証情報管理                         |    |
|   | ワンタイムパスワード認証情報     ホーム > 管理機能 > ワンタイムパスワード認証情報管理       > ワンタイムパスワード認証情報     > ワンタイムパスワード認証情報 |    |
| 1 |                                                                                              |    |
|   |                                                                                              |    |
|   | ワンタイムパスワード認証の利用形態の設定を行います 利用形態設定 登録期日を表示しま                                                   | す。 |
|   |                                                                                              |    |
|   | <b>戻る</b>                                                                                    |    |
|   | 本Webサイト上における各コンテンツは、著作権によって保護されています。                                                         |    |

(2) ワンタイムパスワード利用形態設定画面

ワンタイムパスワードの利用形態(登録方法)を選択し、【次へ】ボタンをクリックします。 ⇒「2(3)ワンタイムパスワード情報登録画面へ」

<ワンタイムパスワード利用形態設定画面>

| ワンタイムパスワ・     | ード利用形態設定                                       | ホ・<br>トワンタイムパス1             | -ム > 管理機能 > ワンタイム/<br>フード認証情報 > <mark>ワンタイム/ (</mark> | にフード認証情報管理<br>スワード利用形態設定 |
|---------------|------------------------------------------------|-----------------------------|-------------------------------------------------------|--------------------------|
| ワンタイムバスワードの利用 | 形態を選択してください。                                   |                             |                                                       |                          |
| 利用形態          |                                                |                             |                                                       |                          |
| 現利用形態         | -                                              |                             |                                                       |                          |
| 新利用形態         | <ul> <li>○ 管理者、利用</li> <li>● 管理者、利用</li> </ul> | 者が異なるトークンを利<br> 者が同じトークンを利用 | 川用する。<br>引する。                                         |                          |
|               |                                                |                             |                                                       |                          |
|               | 上記                                             | の内容で更新します                   |                                                       |                          |
|               |                                                |                             |                                                       |                          |

(3) ワンタイムパスワード情報登録画面

トークンIDとワンタイムパスワードと承認用パスワードを入力し、【確定】ボタンをクリックします。

⇒「2(4)登録完了画面」へ

<ワンタイムパスワード情報登録画面>

| 3 金庫 5 4 1 0 信用                                                                | 金庫                                     | 確認用5410 WEB-FB                                                           |                                  |  |  |  |  |
|--------------------------------------------------------------------------------|----------------------------------------|--------------------------------------------------------------------------|----------------------------------|--|--|--|--|
| ようこそ M54 1000 20025 様 2016/01/13                                               | 10:12 ログイン (前回 2016/01/13 09:47)       | ログアウト                                                                    | ×                                |  |  |  |  |
| メイン 振込・口座振替 手数料照会 契約情報登録・照会 明細情報登録・照会 管理機能                                     |                                        |                                                                          |                                  |  |  |  |  |
| →IDメンテナンス →IDロック解除 →カレンダー管理 →利用履歴照会 →WEB-FB取引停止<br>→ワンタイムパスワード認証情報管理           |                                        |                                                                          |                                  |  |  |  |  |
| ワンタイムパスワード情報                                                                   | ホーム<br>> ワンタイムバスワー<br>報登録              | 、> 管理機能 > ワンタイムバスワード認<br>-ド認証情報 > ワンタイムバスワード利<br>- <b>&gt; ワンタイムバスワー</b> | 証情報管理<br>用形態設定<br>- <b>ド情報登録</b> |  |  |  |  |
| ご利用を開始するワンタイムパスワードの登録を行います。<br>トークンD、ワンタイムパスワードと承認用パスワードを入力し、「確定ボタン」を押下してください。 |                                        |                                                                          |                                  |  |  |  |  |
| 相利田形能                                                                          | _                                      |                                                                          |                                  |  |  |  |  |
| 新利用形態                                                                          | 現利用形態<br>新利用形態<br>管理者、利用者が同じトーケッタ使用する。 |                                                                          |                                  |  |  |  |  |
| 利用者情報                                                                          |                                        |                                                                          |                                  |  |  |  |  |
| お客様ID                                                                          | 共通トークン /                               | 登録するトークン                                                                 | のトークンI                           |  |  |  |  |
| 利用者名                                                                           | -                                      | 豆ぷりつ ノン                                                                  | ット ノン I<br>フロード ち J              |  |  |  |  |
| 利用権限                                                                           | -                                      | D292914ハ                                                                 | スリードを八                           |  |  |  |  |
| トークンID                                                                         | -                                      | 力します。                                                                    |                                  |  |  |  |  |
| 登録状況                                                                           | 未登録                                    |                                                                          |                                  |  |  |  |  |
| 登録トークン情報                                                                       |                                        |                                                                          |                                  |  |  |  |  |
| トークンID                                                                         |                                        |                                                                          |                                  |  |  |  |  |
| ワンタイムパスワード                                                                     | トークリニ東テオわている数字6世を入力して                  | べださい。(907 五)辺田パフ                                                         |                                  |  |  |  |  |
| Symantec.                                                                      |                                        | 不応用ハハ                                                                    |                                  |  |  |  |  |
| Validation &<br>ID Protection                                                  |                                        | したがない官                                                                   | 理有の場合、有                          |  |  |  |  |
|                                                                                |                                        | 度振込达信                                                                    | 確認用ハスリー                          |  |  |  |  |
| 承認用パスワード入力                                                                     |                                        | 「「、」ドを入力し                                                                | ます。                              |  |  |  |  |
| 承認用バスワードは、画面に表示されて                                                             | いる桁目の値をそれぞれ必ず入力してください                  |                                                                          |                                  |  |  |  |  |
| 承認用バスワード1 承認用バ                                                                 | スワードの左から5桁目を入力してください                   |                                                                          |                                  |  |  |  |  |
|                                                                                |                                        |                                                                          |                                  |  |  |  |  |
| 7年12月バスワード2 7年12月バ                                                             | スワートの <b>をいっぷけ日</b> を入力してくたさい          |                                                                          |                                  |  |  |  |  |
|                                                                                |                                        | j.                                                                       |                                  |  |  |  |  |
| ~                                                                              | 上記の内容で確定します 確定                         |                                                                          |                                  |  |  |  |  |
|                                                                                |                                        |                                                                          |                                  |  |  |  |  |

※トークン ID はハードウェアトークンの裏面に記載されています。

(4) 登録完了

利用形態の設定およびトークンの登録が完了した場合に、登録完了画面を表示します。

⇒「TOP」スイッチをクリック後、ログアウトすると次回のログイン時より「ワンタイ ムパスワード」がご利用いただけます。

<登録完了画面>

| ようこそ テスト企業 様 9999/99/99 99:99 ログイン (前回 9999/99/99 99:99) ログアウト                             |  |  |  |  |  |  |
|--------------------------------------------------------------------------------------------|--|--|--|--|--|--|
| メイン 振込・口座振替 手数料照会 契約情報登録・照会 明細情報登録・照会 管理機能                                                 |  |  |  |  |  |  |
| →IDメンテナンス →IDロック解除 →カレンダー管理 →利用履歴照会 →WEB-FB取引停止<br>→ワンタイムバスワード認証情報管理                       |  |  |  |  |  |  |
| 登録完了                                                                                       |  |  |  |  |  |  |
| 利用形態の設定、およびトークンの登録が完了しました。                                                                 |  |  |  |  |  |  |
|                                                                                            |  |  |  |  |  |  |
| トークンの登録は <mark>再ログイン後有効となります</mark> 。<br>ワンタイムパスワード認証情報管理へ戻るには、「ワンタイムパスワード認証情報管理」を押してください。 |  |  |  |  |  |  |
|                                                                                            |  |  |  |  |  |  |
| ワンタイムパスワード認証情報管理 TOP                                                                       |  |  |  |  |  |  |
| 本Webサイト上における各コンテンツは、著作権によって保護されています。                                                       |  |  |  |  |  |  |
|                                                                                            |  |  |  |  |  |  |

※登録後に都度振込を行う場合は、「都度振込送信確認用パスワード」から「ハードウェアトーク ン」に表示される「ワンタイムパスワード」の入力になります。

以 上